## Google for Education

## サポートが必要な児童・生徒のための Google for Education ヒント集

最終更新: 2022年4月

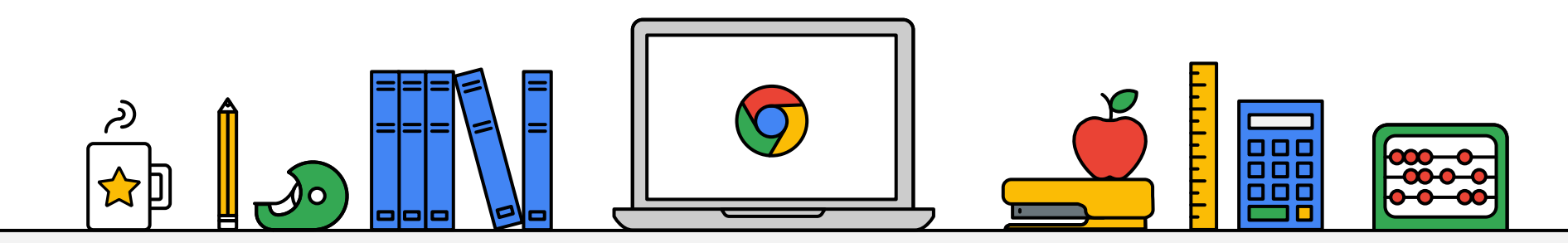

#### はじめに

本資料は、Chromebook および Google for Education をご利用いただく上で サポートが必要な児童・生徒の皆様の補助となる機能について、教員向けにご紹介しております。

本資料でご紹介している機能は、あくまで一例でございます。 「設定」ページから「ユーザー補助機能の管理」を参照いただくと、その他にも機能が紹介されていますので、児童・生徒 の皆様の個性に合った機能を見つけていただければ幸いです。 詳細は「ユーザー補助機能」のページをご覧下さい。

また、Google ではユーザー補助機能の更なる改善に向けて、皆様からのフィードバックを募集しています。 ぜひ教育現場からのお声をお聞かせください。

アンケートはこちら(回答期間~2022年7月31日)

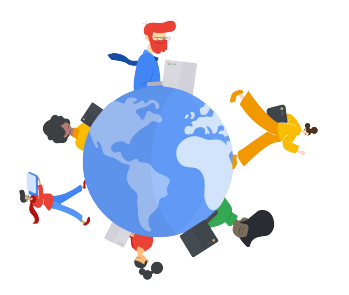

### 視覚的サポートが必要な児童・生徒のための機能

機能名をクリックすると ページに飛べます

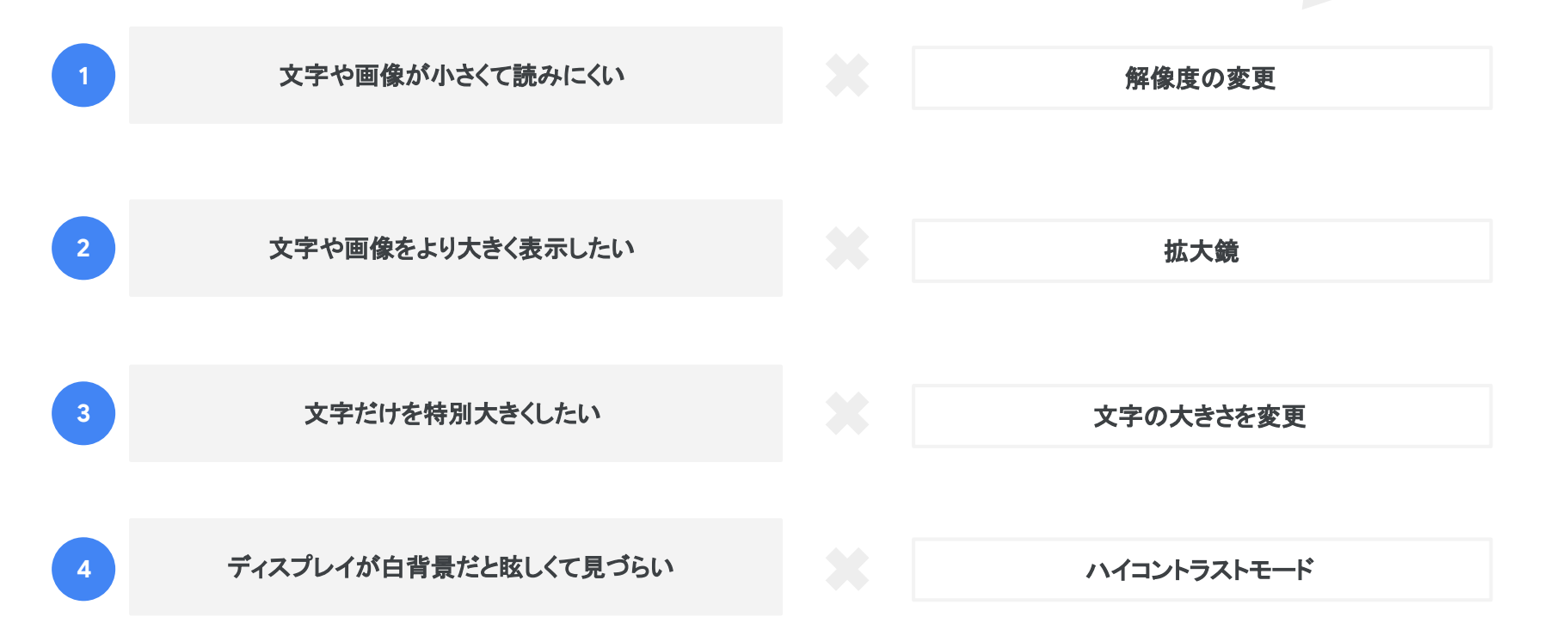

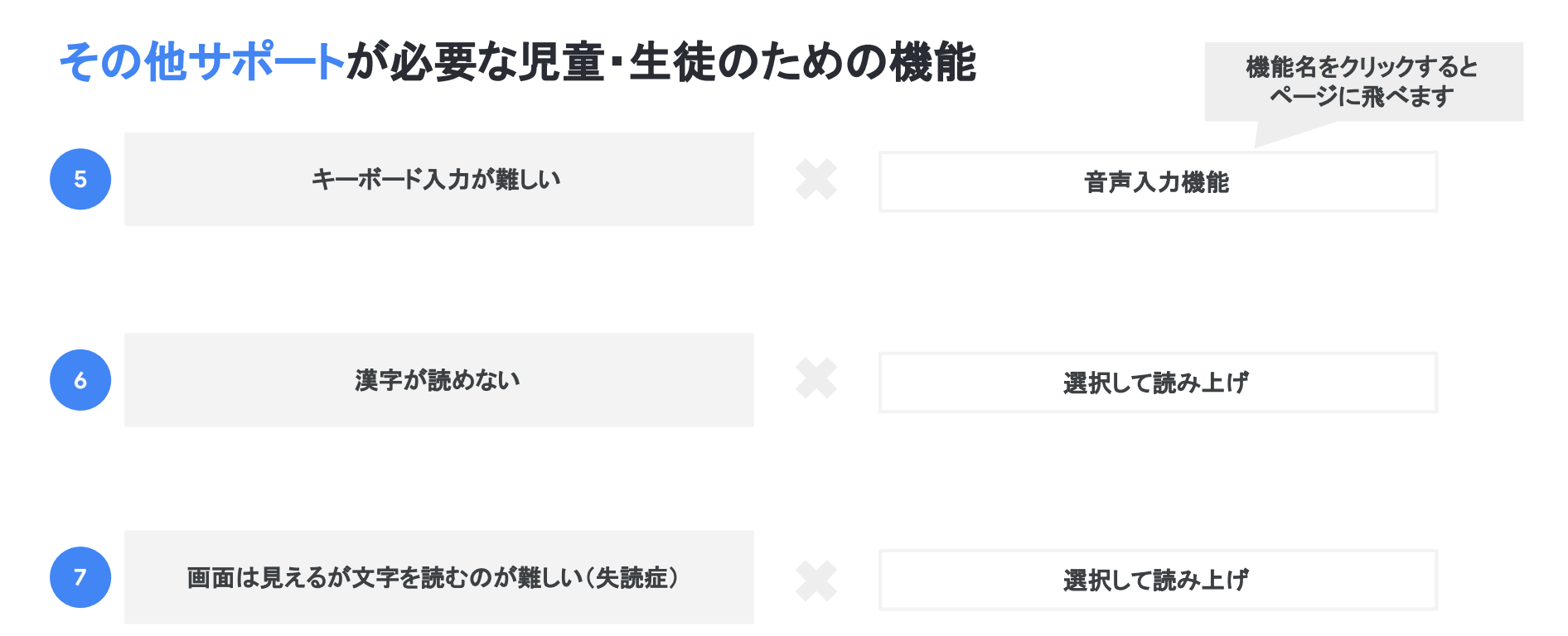

### 1. 画面の解像度を変更する 1/2

少しだけ画像や文字を大きくしたい場合、画面の解像度を変更することで解決できる場合があります。

| 設定                             | Q. 設定項目を検索                                                           | Chromebook の <b>設定</b> から、左手                      |
|--------------------------------|----------------------------------------------------------------------|---------------------------------------------------|
| ♥ ネットワーク                       | デバイス                                                                 | のデバイスを選択し、右側のディ                                   |
| ✗ Bluetooth                    | <i>タッチパッド</i>                                                        | <b>スプレイ</b> をクリックします。                             |
| ☐ 接続済みのデバイス                    | キーボード                                                                |                                                   |
| アカウント                          | ディスプレイ・・                                                             |                                                   |
| <b>ロ</b> デバイス                  | ストレージ管理・                                                             | ※設定は、画面右下の時計をクリッ                                  |
| ダ カスタマイス                       | 電源 ,                                                                 | クし、歯車アイコンのクリックでも開く                                |
| Q 検索とアシスタント                    | 1707/J                                                               |                                                   |
| セキュリティとプライバシ     _     _     _ |                                                                      | ことか じざまり 。                                        |
| ₩ アプリ                          | デバイスのアカウント画像を変更 →                                                    |                                                   |
| 詳細設定                           | <ul> <li>壁紙     <li>壁紙アプリを開きます     <li>[2]     </li> </li></li></ul> |                                                   |
| Chrome OS について                 | スクリーンセーバー<br>停止中 ・                                                   |                                                   |
|                                | 検索とアシスタント                                                            |                                                   |
|                                | 優先する検索エンジン<br>Google<br>設定                                           |                                                   |
|                                | o 🕥 🖨 💿 😄 🖨                                                          | ●● あ ロ ● ♥ Ձ 15:14 GW Living ▼ Bluetooth ▼ ユーザー補調 |

### 1. 画面の解像度を変更する 2/2

「画面内の情報量が多すぎて混乱してしまう」といったケースにも利用可能です。

| 設定                                                                     | <b>Q</b> 設定項目を検索                                                               | <b>キーサイブ</b> のマライダーたドラッグ           |
|------------------------------------------------------------------------|--------------------------------------------------------------------------------|------------------------------------|
| <ul> <li>マ ネットワーク</li> <li>≯ Bluetooth</li> <li>□ 接続済みのデバイス</li> </ul> | <ul> <li>← ディスプレイ</li> <li>内蔵ディスプレイ</li> </ul>                                 | して調整します。右に行くほど表示<br>が大きくなります。      |
| <ul> <li>▲ アカウント</li> <li>□ デバイス</li> </ul>                            | 表示サイズ     130%       アイテムの表示サイズを変更します     ・・・・・・・・・・・・・・・・・・・・・・・・・・・・・・・・・・・・ | 反対に、左にドラッグすると表示が                   |
| <ul><li>✓ カスタマイズ</li><li>Q 検索とアシスタント</li></ul>                         |                                                                                | 小さくなり、画面内により多くの情<br>報を表示することができます。 |
| <ul> <li>セキュリティとプライバシ</li> <li>アプリ</li> </ul>                          | スケジュール<br>夜間モードは日の入り時刻に自動的にオンになります 日の入りから日の出まで ▼                               |                                    |
| 詳細設定<br>・                                                              | ○ N = □ 2 2 15:15                                                              |                                    |

6

### 2. 拡大鏡を使ってみよう 1/2

全画面拡大鏡を有効にすると、マウスがある部分を中心に画面が拡大されます。非表示の部分を見たい場合は、その方向にマ ウスを移動します。

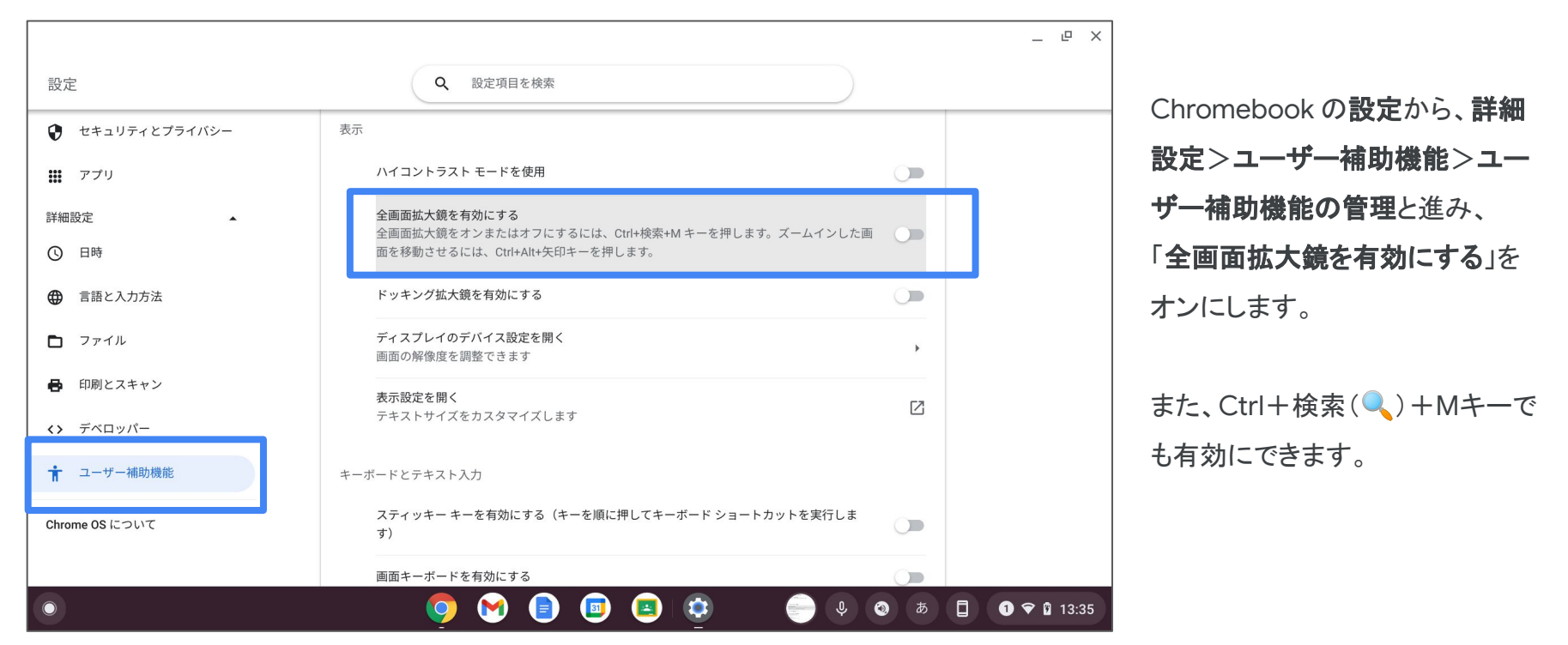

2. 拡大鏡を使ってみよう 2/2

拡大鏡を有効にすると、より細かな設定が表示されます。児童・生徒の視力に応じて調整しましょう。

|                 | _ @ ×                                                                                    | <                                      |
|-----------------|------------------------------------------------------------------------------------------|----------------------------------------|
| 設定              | <b>Q</b> 設定項目を検索                                                                         | 「 <b>今両面址十倍た右拗にオる</b> 」た               |
| 👽 セキュリティとプライバシー | 表示                                                                                       |                                        |
| 🗰 アプリ           | ハイコントラスト モードを使用                                                                          | オンにすると、表示範囲の追従認                        |
| 詳細設定            | 全画面拡大鏡を有効にする                                                                             | 定の変更や拡大率の変更ができ                         |
| ③ 日時            | 全画面拡大鏡をオンまたはオフにするには、Ctrl+検索+M キーを押します。ズームインした画 <b>へ</b><br>面を移動させるには、Ctrl+Alt+矢印キーを押します。 | ます。                                    |
|                 | ● マウスの動きに合わせて画面を移動する                                                                     |                                        |
| D ファイル          | ○ マウスが画面の中央に置かれているときに画面を移動する                                                             | 拡大率の変更は                                |
| 🖶 印刷とスキャン       | ○ マウスが画面の端に触れたときに画面を移動する                                                                 | C+rl + Alt + 田 ス さ 亦 雨 た へ             |
| <> デベロッパー       | キーボード フォーカスに合わせて画面を拡大する                                                                  |                                        |
| 📩 ユーザー補助機能      | 全画面のズームレベル<br>ズームインするには Ctrl+Alt+明るさを上げるキー、 カスタム ▼                                       | で行うことも可能です。                            |
| Chrome OS について  | ズームアウトするには Ctrl+Alt+明るさを下げるキーを押しま<br>す。                                                  |                                        |
|                 | ドッキンク拡大鏡を有効にする                                                                           |                                        |
| •               | 🌻 🕅 📄 💷 🔯 🧼 🐑 🖉 US 🔲 🛈 🗢 🖬 13:38                                                         | 機能の詳細については「 <u>ズームや拡大鏡</u> 」をご<br>下さい。 |

#### 3. 文字の大きさを変更する 1/3

小さい文字が見えにくいが、拡大鏡を利用するほどではない場合、文字の大きさを大きくすることで解決できる場合があります。

| 設定             | 2、 設定項目を検索                                                                     |             | Chromebookの設定から、詳細    |
|----------------|--------------------------------------------------------------------------------|-------------|-----------------------|
| セキュリティとプライバシー  | <sub>衣示</sub><br>ハイコントラスト モードを使用                                               |             | 設定>ユーザー補助機能>ユー        |
| <b>!!!</b> アプリ | 全画面拡大鏡を有効にする                                                                   |             | <b>ザー補助機能の管理</b> と進み、 |
| 詳細設定           | 全画面拡大鏡をオンまたはオフにするには、Ctrl+検索+Mキーを押します。ズームインした画<br>面を移動させるには、Ctrl+Alt+午印キーを押します。 |             |                       |
| ① 日時           |                                                                                |             | 「衣不改正を用く」をクリックしま      |
|                | ドッキング拡大鏡を有効にする                                                                 |             | す。                    |
| ファイル           | ディスプレイのデバイス設定を開く<br>両面の破像度を調整できます                                              | <b>&gt;</b> |                       |
| ➡ 印刷とスキャン      | <b>表示設定を開く</b><br>テキストサイズをカスタマイズします                                            | Z           | ※ブラウザで設定画面が開きます       |
| <> デベロッパー      |                                                                                |             | ので、次のフライドに進んでくださ      |
| ★ ユーザー補助機能     | キーボードとテキスト入力                                                                   |             | ので、次のスノイトに進んでへたと      |
|                | スティッキー キーを有効にする(キーを順に押してキーボード ショートカットを実行しま                                     |             | い。                    |
| Chrome OS について | <b>र्</b> )                                                                    |             |                       |
|                | 画面キーボードを有効にする                                                                  |             |                       |

9

#### 3. 文字の大きさを変更する 2/3

小さい文字が見えにくいが、拡大鏡を利用するほどではない場合、文字の大きさを大きくすることで解決できる場合があります。

| G 設定                | Q、設定項目を検索                           | 「 <b>フォントをカスタマイズ</b> 」をクリック |
|---------------------|-------------------------------------|-----------------------------|
| <b>≜</b> Google の設定 | ■ ご使用のブラウザは google.com によって管理されています | します。                        |
| <b>自</b> 動入力        | デザイン                                |                             |
| プライバシーとセキュリティ       | ブラウザのテーマ I デフォルトに戻す<br>pro grey     |                             |
| デザイン                | ホームボタンを表示する<br>停止中                  |                             |
| Q、 検索エンジン           | ブックマーク バーを表示する                      |                             |
| し 起動時               | フォントサイズ 中(推奨) 🗸                     |                             |
| 詳細設定                | フォントをカスタマイズ・                        |                             |
| ★ 拡張機能 ☑            | ページのズーム 100% 🔹                      |                             |
| Ohrome について         |                                     |                             |
| •                   | o 🕥 🝙 🝙 😄 👝 💷 💿                     | a □ • • • 11:27             |

#### 3. 文字の大きさを変更する 3/3

小さい文字が見えにくいが、拡大鏡を利用するほどではない場合、文字の大きさを大きくすることで解決できる場合があります。

| ✿ 設定-フォントをカスタマイス × +                                              | S - 6 ×                                            |                                   |
|-------------------------------------------------------------------|----------------------------------------------------|-----------------------------------|
| $\leftrightarrow$ $\rightarrow$ C ( Chrome   chrome://settings/fo | ints < < 🛧 🗸 🖳 🖾 🐱 🖉 🔲 💷 🕐 🔍 🖉 🐇 🔌 🖓 🏀 🖄 加 👫 👗 🖬 🗄 |                                   |
| G 設定                                                              | 9、設定項目を検索                                          | 「 <b>最小フォントサイズ</b> 」のスライダー        |
| ≗ Google の設定                                                      | ← フォントをカスタマイズ                                      | を変更します。                           |
| <ul> <li>自動入力</li> <li>プライバシーと</li> </ul>                         | フォントサイズ 極大                                         | ※この設定はブラウザの表示コンテンツにのみ影            |
| セキュリティ                                                            | 最小フォントサ<br><u>極小</u> 極大                            | 響します。なお、サイトによっては効果がない場合<br>もあります。 |
| <ul> <li>テサイン</li> <li>4 検索エンジン</li> </ul>                        | イス<br>24: あいうえおアイウエオABCabc123漢字                    |                                   |
| の起動時                                                              | 標準フォント<br>Noto Sans C IK 、                         |                                   |
| 詳細設定                                                              | 16: あいうえおアイウエオABCabc123漢字                          |                                   |
| ★ 拡張機能 □                                                          | Serif フォント                                         | 機能の詳細については「 ステップ 2: 機能を有効に        |
| •                                                                 | O O B B B C O B C O D C T 11:28                    | <u>する→表示</u> 」をご覧下さい。             |

4. ハイコントラストモードを使ってみよう

ハイコントラストモードを有効にすると画面が白黒反転します。白地に黒文字が見えにくい場合、この機能を使うことで視認性が 高くなる場合があります。

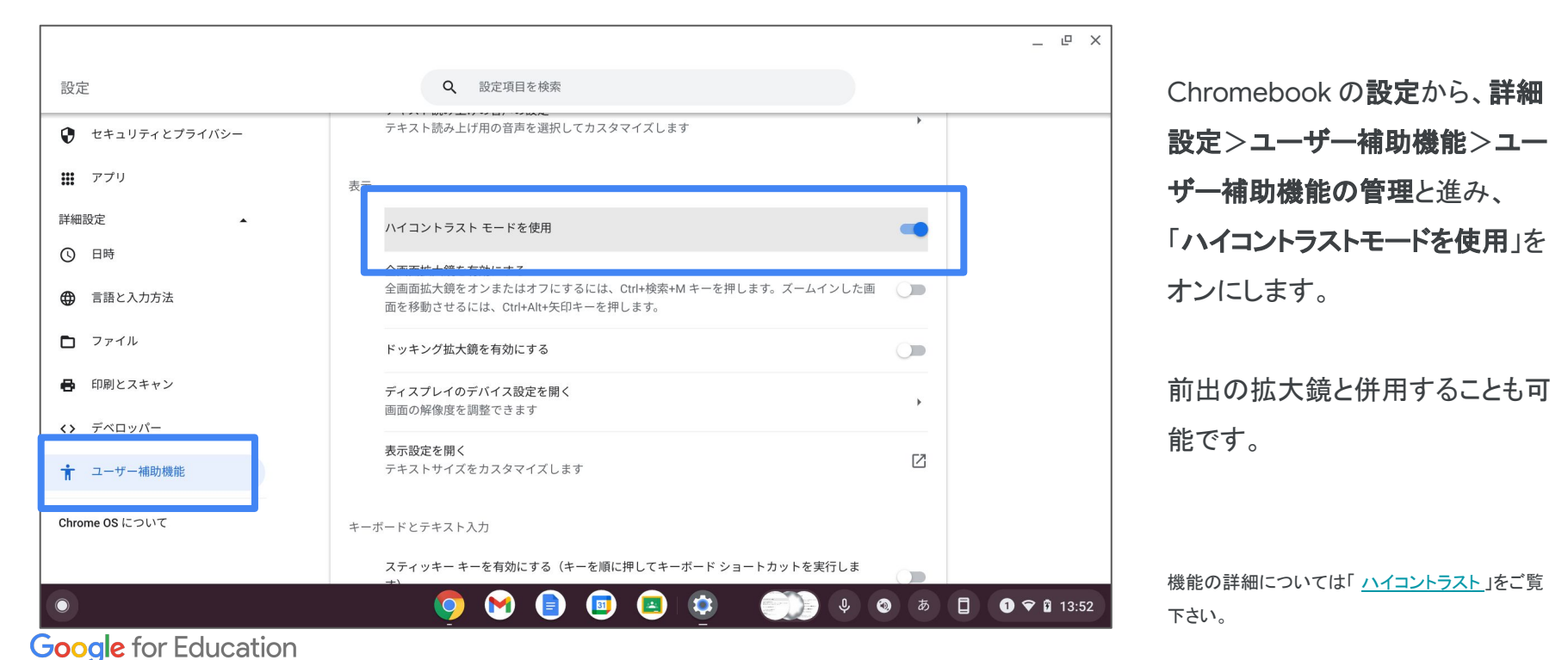

5. 音声入力機能を使ってみよう 1/2

音声入力機能を使用すると、キーボードを使用することなく文字の入力を行うことができます。

| :11.em             |                                                                                                    |     | -   |
|--------------------|----------------------------------------------------------------------------------------------------|-----|-----|
| <i>x</i> 定         | Q 設定項目を検索                                                                                                    |     |     |
| セキュリティとプライバシー      | キーボードとテキスト入力                                                                                                    |     |     |
| <b>!</b> アプリ       | スティッキー キーを有効にする(キーを順に押してキーボード ショートカットを実行しま<br>す)                                                                                                    |     |     |
| 細設定                | 画売セーザードを有効にする                                                                                                    | 0   |     |
| 日時                 |                                                                                                    |     |     |
| ● 言語と入力方法          | 音声入力を有効にする<br>テキスト欄で音声入力できるように Google に音声を送信します。                                                                                                    | •   |     |
| <b>〕</b> ファイル      | キーボード フォーカスの移動に合わせて項目を強調表示する                                                                                                    |     |     |
| 印刷とスキャン            | テキスト キャレットが表示されるか移動したときに強調表示する                                                                                                    |     |     |
| デベロッパー<br>コーザー細助機能 | テ <b>キスト カーソルを使ってページ間を移動する</b><br>カーソル ブラウジングをオンまたはオフにするには、Ctrl+検索+7 ショートカット キーを使<br>用します                                                                                                    |     |     |
|                    | スイッチ アクセス(スイッチ 1 つまたは 2 つでパソコンを制御)                                                                                                    |     |     |
| nome of a 200 C    | キーボードのデバイス設定を開く<br>キーボードのリピート間隔、後続語予測などを設定できます                                                                                                    | •   |     |
|                    | <ul> <li>(a) (b) (c)</li> <li>(b) (c)</li> <li>(c) (c)</li> <li>(c) (c)<td>a b</td><td>• •</td></li></ul> | a b | • • |
|                    |                                                                                                    |     |     |

Chromebook の設定から、詳細 設定>ユーザー補助機能>ユー ザー補助機能の管理と進み、 「音声入力を有効にする」をオンに します。

13

5. 音声入力機能を使ってみよう 2/2

音声入力機能を有効にすると、シェルフにマイクボタンが表示されるようになります。

| 喋るだけでゝ | 文字入力ができます   |                   | ×ų     |       |  |
|--------|-------------|-------------------|--------|-------|--|
|        | Google 検索   | I'm Feeling Lucky |        |       |  |
|        |             |                   |        |       |  |
|        |             |                   |        |       |  |
|        |             |                   |        |       |  |
|        |             |                   |        |       |  |
|        | E = // 40 = |                   | - 4.42 | 20.cm |  |

任意のテキスト入力フィールドをク リックし、文字入力が可能な状態 になったら、マイクボタンをクリック します。

喋った音声が文字として入力され ます。

※漢字変換は修正できません ※他の箇所をクリックしたり、10秒間音声がないと マイクがオフになります。

機能の詳細については「<u>音声でテキストを入力す</u> <u>る</u>」をご覧下さい。

#### 6,7. 選択して読み上げを使ってみよう 1/3

漢字を読むのが難しい児童生徒、または失読症などで文字の認識が難しい児童生徒には「選択して読み上げ」が有効です。

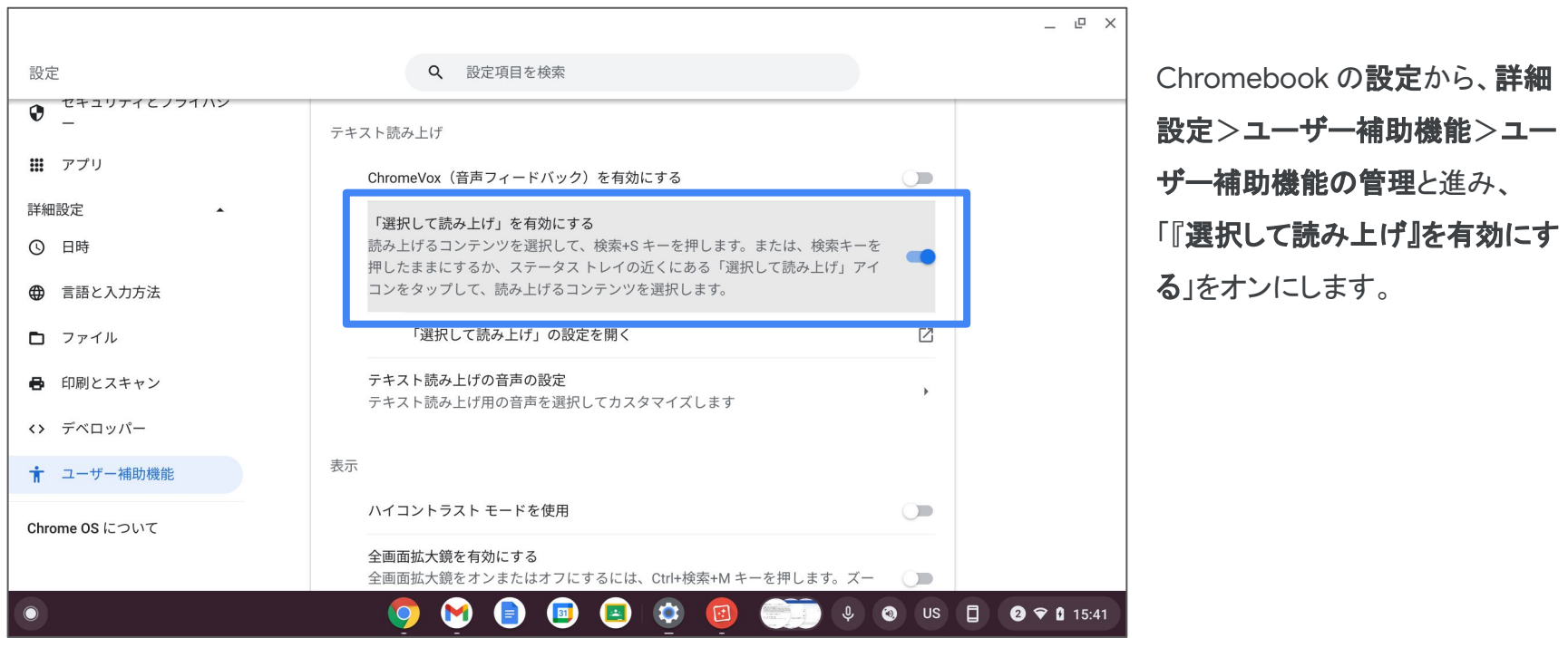

### 6,7. 選択して読み上げを使ってみよう 2/3

漢字を読むのが難しい児童生徒、または失読症などで文字の認識が難しい児童生徒には「選択して読み上げ」が有効です。

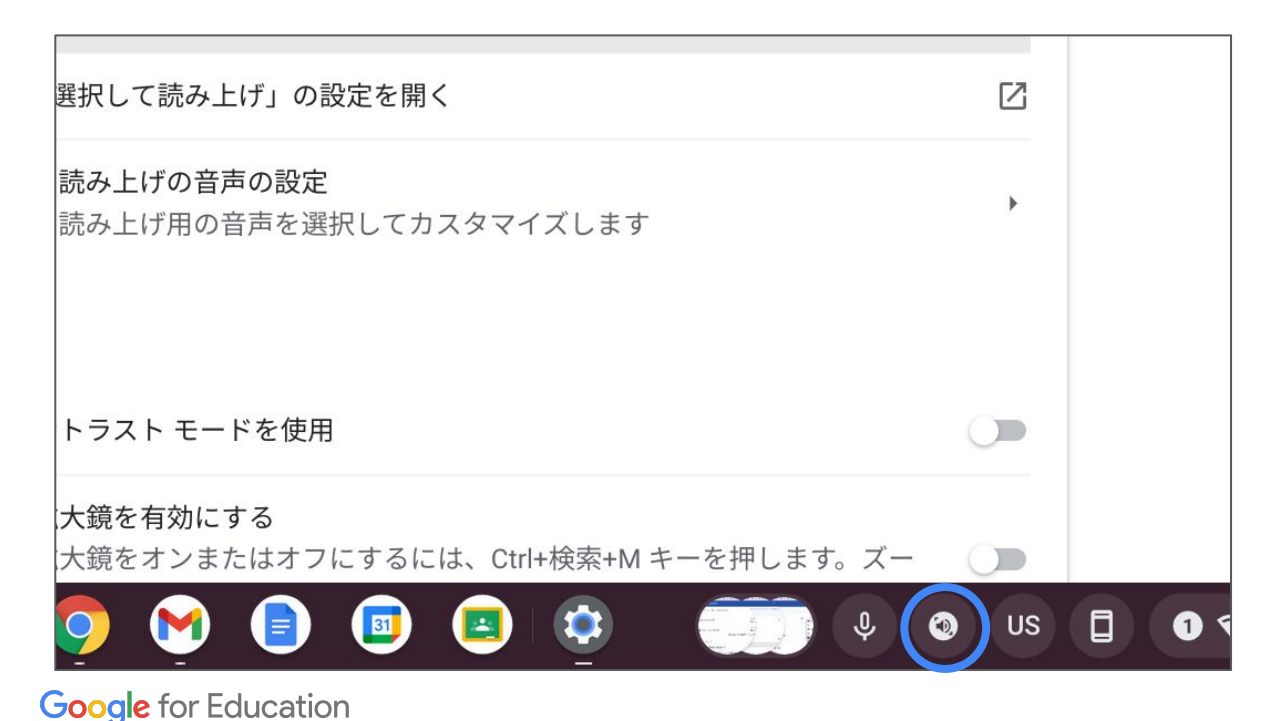

「『**選択して読み上げ』を有効にす** る」をオンにすると、シェルフにス ピーカーのアイコンが表示されま す。

#### 6,7. 選択して読み上げを使ってみよう 3/3

漢字を読むのが難しい児童・生徒、または失読症などで文字の認識が難しい児童・生徒には「選択して読み上げ」が有効です。

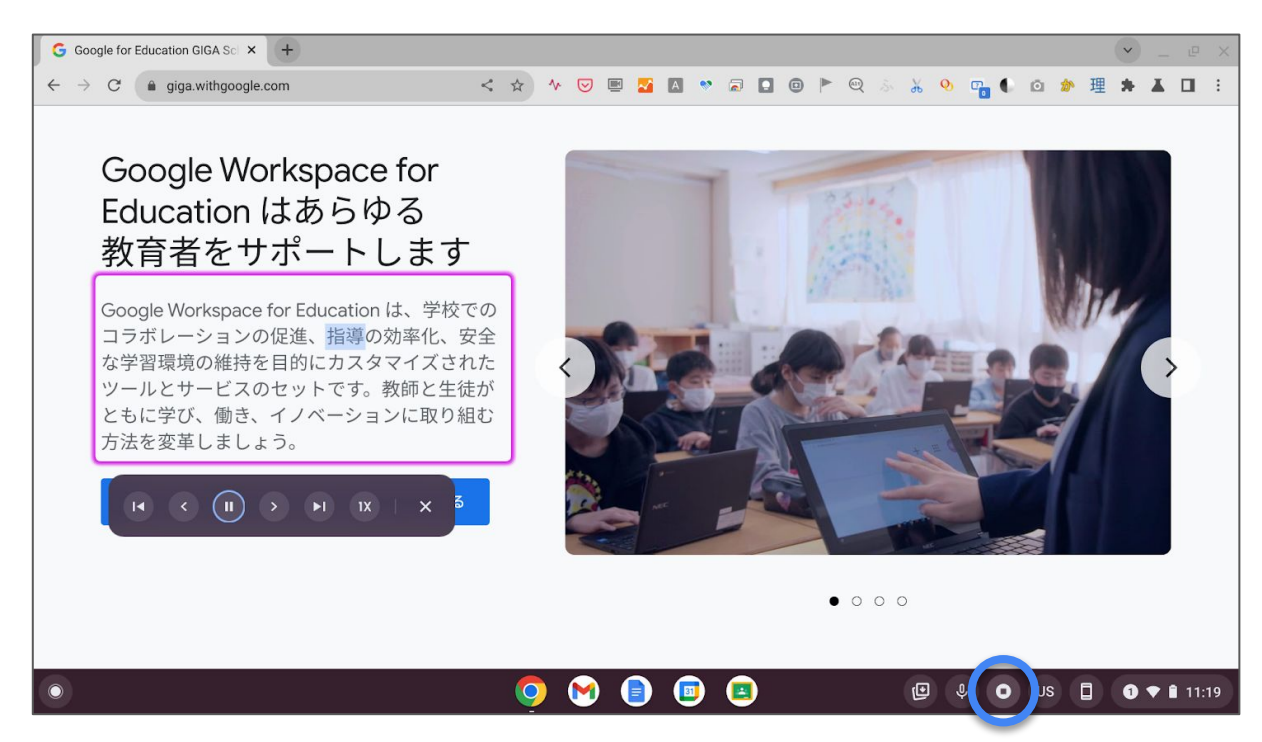

スピーカーのアイコンをクリックしてから、読み上げたい範囲を範囲選択すると読み上げが開始されます。

また、先に読み上げたい範囲を選択 し、検索キー(●、)+Sキーでも読み 上げを開始できます。

※画像として貼られている文字は読めない場合があり ます。

※読み上げは 100%正確ではなく、漢字の読みなど 間違っている場合もあります。

機能の詳細については「<u>テキストを読み上げる</u>」をご覧く ださい。

#### ヒント: ユーザー補助機能を頻繁にオン・オフする場合

システムメニューにユーザー補助機能のショートカットを追加することができます。これにより、各機能のオン・オフが容易になります。

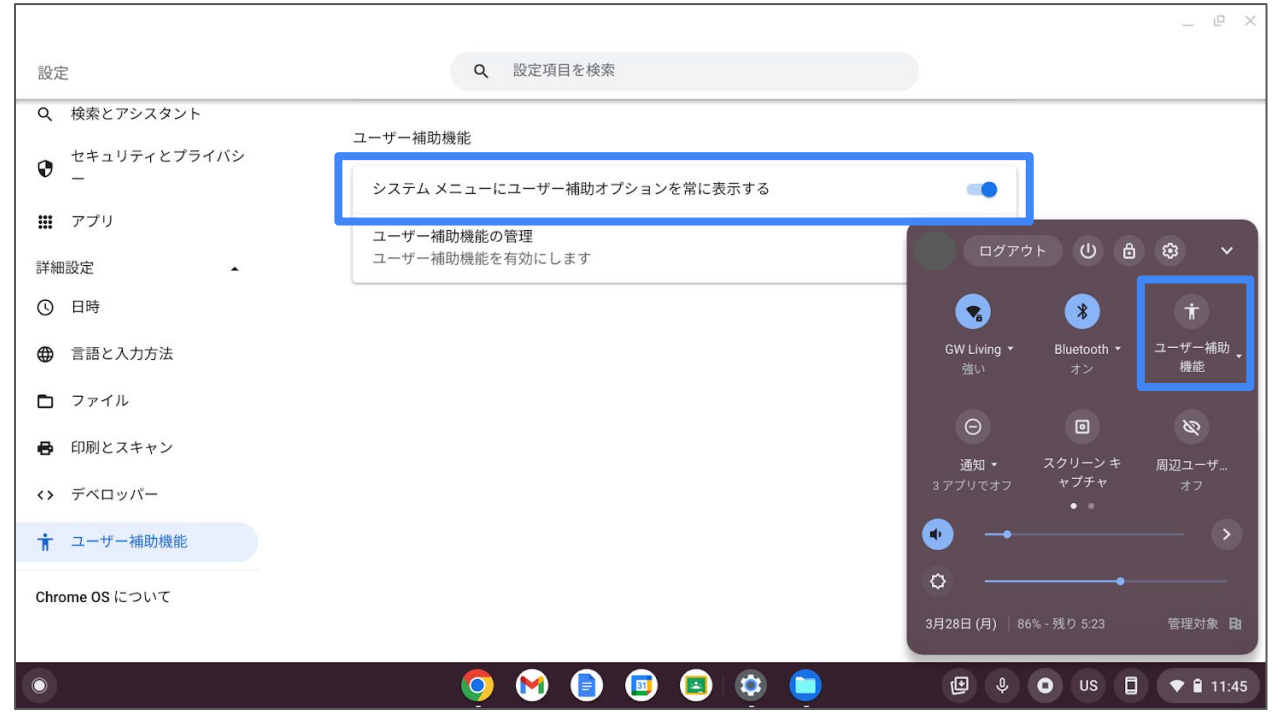

Chromebook の設定から、詳細設定 >ユーザー補助機能と進み、 「システムメニューにユーザー補助オ プションを常に表示する」をオンにしま す。

この設定を有効にすると、システムメ ニュー(画面右下の時計をクリック)の なかに「ユーザー補助機能」が追加さ れ、各機能の切り替えを簡単に行うこ とができます。

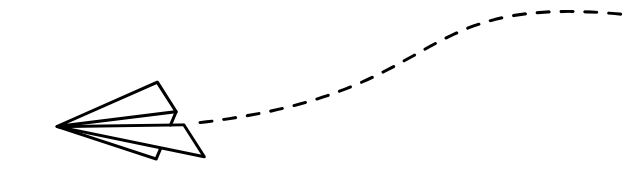